# Aplicación de los instrumentos de apreciación de conocimientos y aptitudes

# Ciclo escolar 2022 - 2023

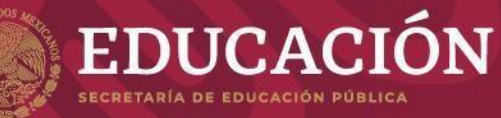

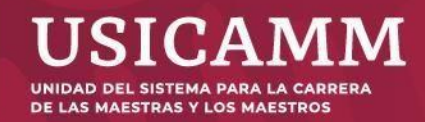

### Contenido

- Modalidad de aplicación a distancia
- Mesa de ayuda y flujo de atención
- Requisitos durante la instalación
- Instalación del programa preparativo
- Verificación del equipo de cómputo
- Proceso de autenticación
- Uso del simulador
- Aplicación del instrumento de apreciación
- Comprobante de conclusión
- Plataforma de incidencias
- Consideraciones adicionales

#### Modalidad de aplicación

La persona participante presenta un instrumento de apreciación en línea desde su casa o desde otro sitio que reúna las condiciones de aislamiento y seguridad necesarias.

Se deberá hacer uso del programa preparativo por medio de un equipo de cómputo adecuado con conexión a internet.

#### Programa preparativo para la apreciación de conocimientos y aptitudes

El programa preparativo es un software especializado que registra y videograba la actividad, también detecta aplicaciones abiertas o en desarrollo en segundo plano.

El programa cuenta con indicadores de actividades indebidas del participante en la parte superior derecha de la pantalla; asimismo, deja registro del acceso al instrumento y del avance en la respuesta de los reactivos.

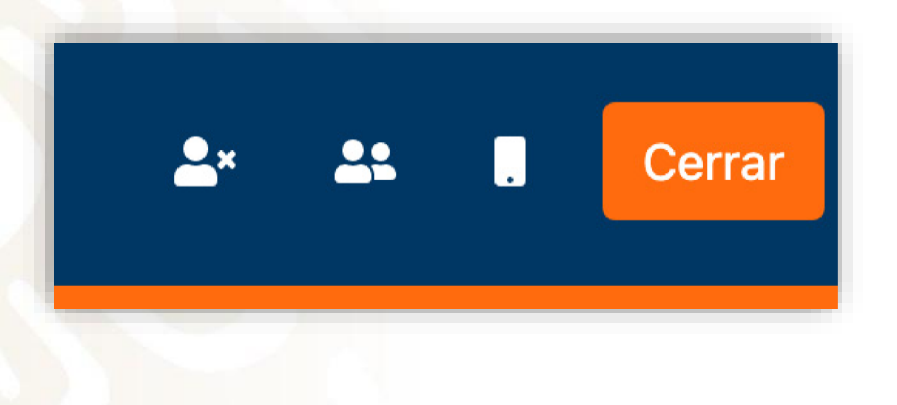

#### Actividades de la modalidad de aplicación

- Registro de participantes
- Recepción de la Guía para la aplicación, folio y contraseña
- Uso del simulador
- Aplicación del instrumento de apreciación

#### Mesa de ayuda y flujo de atención

#### Flujo de atención

Se dispondrá de un mesa de ayuda con un número telefónico único para la atención y el seguimiento a los reportes de incidencias. Este dato se integra al correo electrónico que recibe la persona participante.

Este número telefónico es único para la atención de los participantes.

Durante el periodo en que esté disponible el simulador y durante la aplicación del instrumento de apreciación, la mesa de ayuda atenderá a los participantes.

#### Guía para la aplicación

Es el documento que explica a la persona participante cómo preparar el lugar en donde se realizará la aplicación, cómo descargar el programa preparativo, cómo utilizar el simulador además de que proporciona las instrucciones para presentar la aplicación en la fecha y hora señaladas.

Permite, asimismo:

- Difundir los pasos por realizar
- Resolver anticipadamente preguntas frecuentes
- Homologar las respuestas

Es responsabilidad de todos los involucrados leer la Guía en su totalidad.

# Requisitos de los equipos de cómputo

#### **Características** mínimas

Para la aplicación el participante deberá instalar, en el equipo de cómputo en el que se realizará la aplicación, un programa que requiere que tanto el equipo como la conexión a internet cumplan con características específicas, las cuales deben verificarse previamente.

El programa funciona exclusivamente con equipos de escritorio y portátiles (<u>no opera en tabletas</u> <u>electrónicas ni en teléfonos</u> <u>celulares</u>).

#### **Requisitos durante la instalación**

### Requisitos durante la instalación

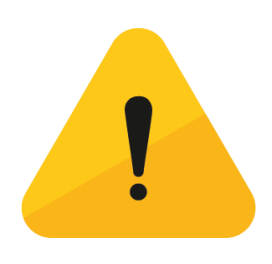

- Pausar o desactivar el antivirus en los equipos de cómputo durante el proceso
- Verificar el correcto funcionamiento de la cámara y micrófono (configuración o resolución)
- Durante el proceso, evitar compartir la conexión a internet con otros dispositivos
- Si es posible, conectar un cable de tipo Ethernet directamente del modem al equipo de cómputo
- Contar con los permisos de administrador en el equipo de cómputo
- Cerrar todos los programas y evitar la ejecución de programas en segundo plano (*TeamViewer, Skype*, etcétera)

# Instalación del programa preparativo

#### **Recepción de correo**

Las personas participantes recibirán un correo electrónico donde se le indican las credenciales para ingresar a la simulación y a la aplicación del instrumento de apreciación. Se incluye la guía para la aplicación, el teléfono de contacto con la mesa de ayuda e información adicional relacionada con su aplicación.

| Uso del simulador              | Aplicación del instrumento<br>de apreciación |
|--------------------------------|----------------------------------------------|
| Folio: 123456789               | Folio: 123456789                             |
| Contraseña: a1b2c3             | Contraseña: a1b2c3                           |
| Fecha: Día, 00 de mes del 2022 | Fecha: Día, 00 de mes del 2022               |
| Horario: 00:00 a 00:00 horas   | Horario: 00:00 a 00:00 horas                 |

Folio: Contraseña: Nueve dígitos Cinco caracteres alfanuméricos

#### Descarga del programa preparativo

El participante debe ingresar a Ventanilla Única de Servicios Proyecto VENUS a la página http://proyecto-venus.uscmm.gob.mx:8080/venus/ para descargar e instalar previamente el programa en el equipo de cómputo donde realizará la actividad.

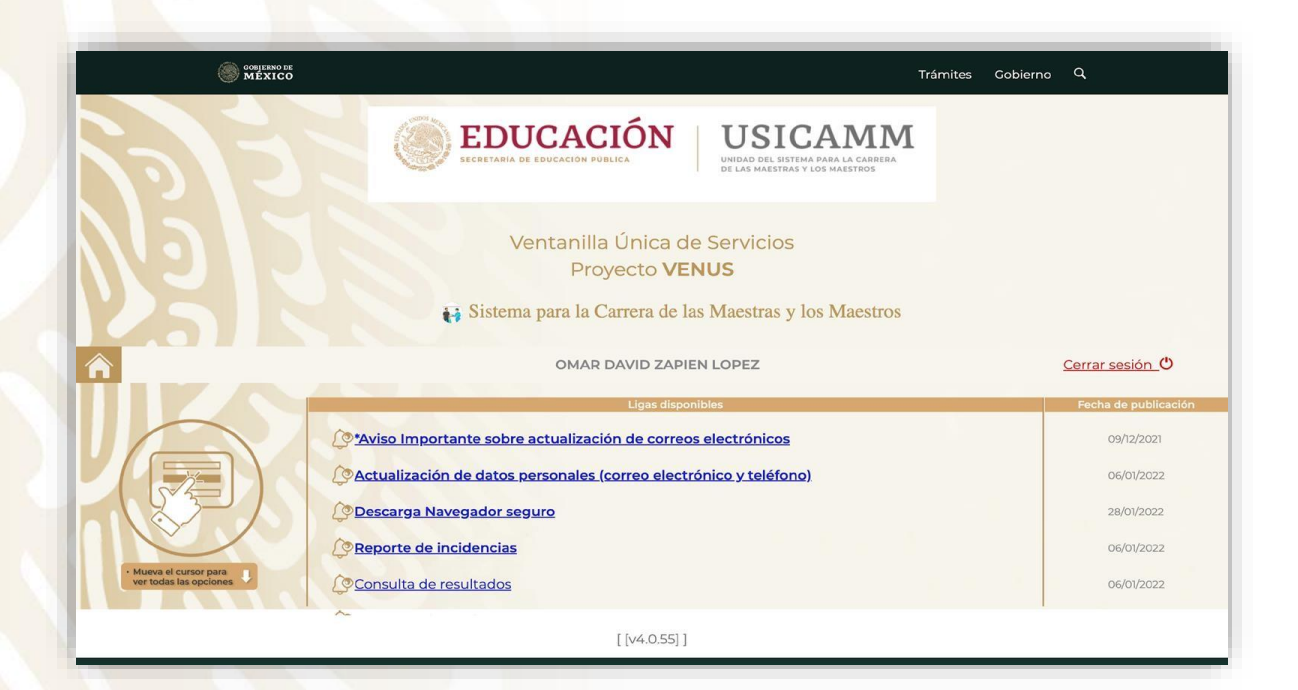

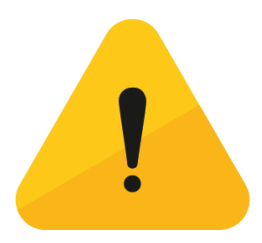

#### Windows

#### Sistema operativo

# Seleccione la descarga acorde al tipo de sistema operativo:

Windows 8.1 o Windows 10 (64 bits) Recomendado

Windows 8.1 o Windows 10 (32 bits)

Si tiene dudas respecto a la versión (32 y 64 bits) que utiliza su equipo, consulte las siguientes secciones:

Windows 10

Windows 8.1

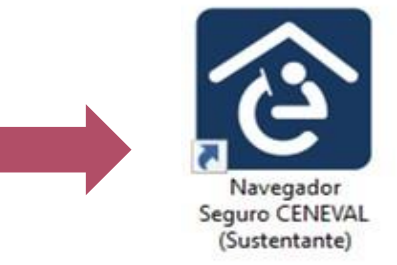

 $\sim$ 

 $\sim$ 

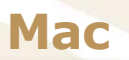

Tipo de procesador

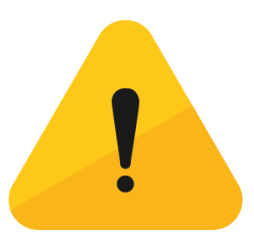

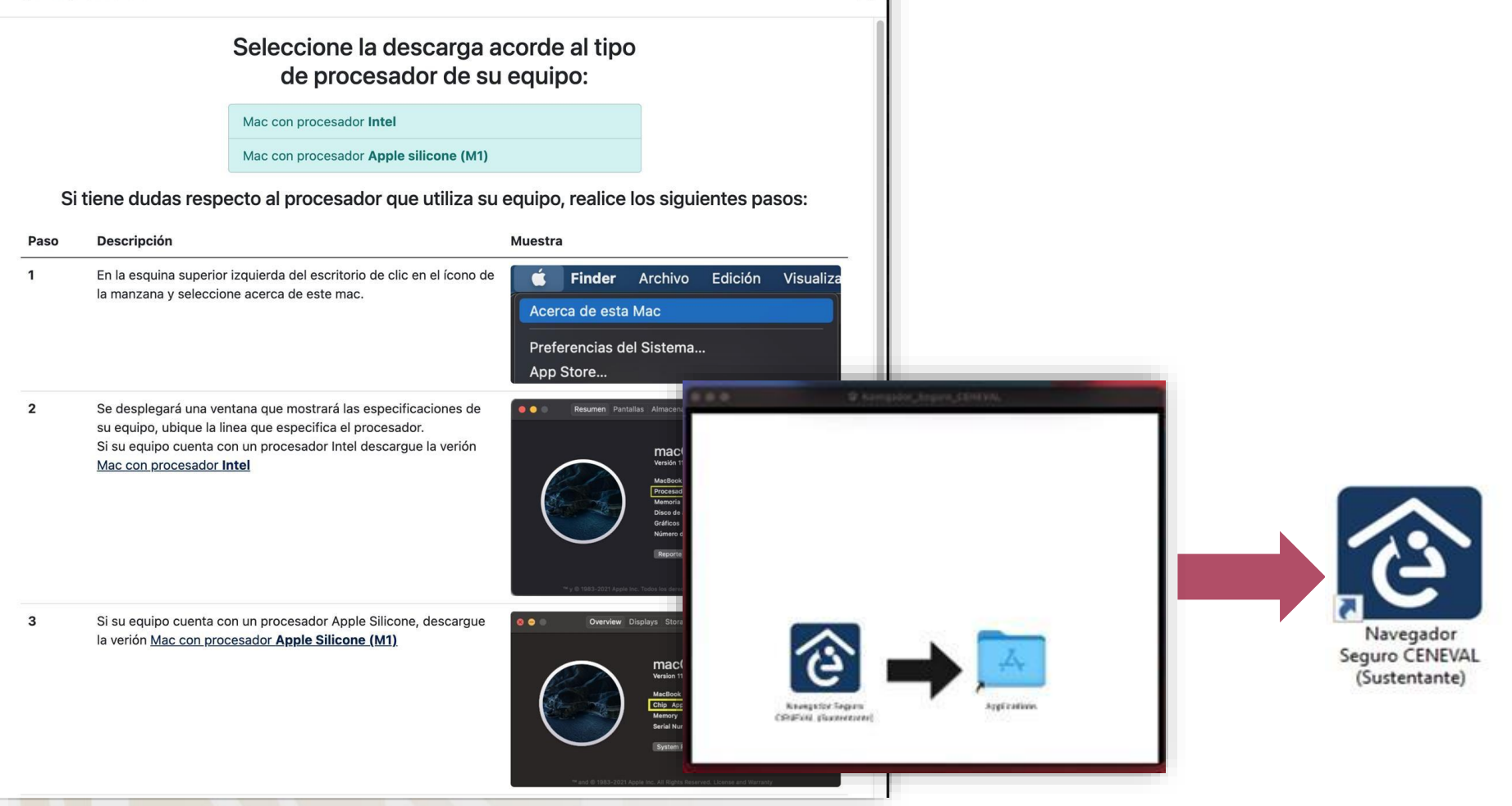

X

#### Descarga del programa preparativo

2

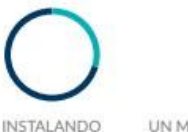

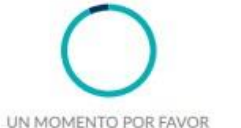

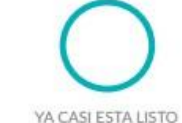

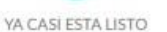

 $\checkmark$ 

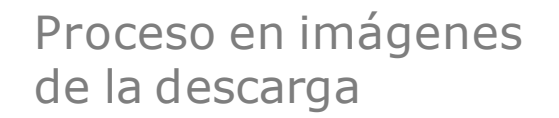

Pantalla del proceso concluido

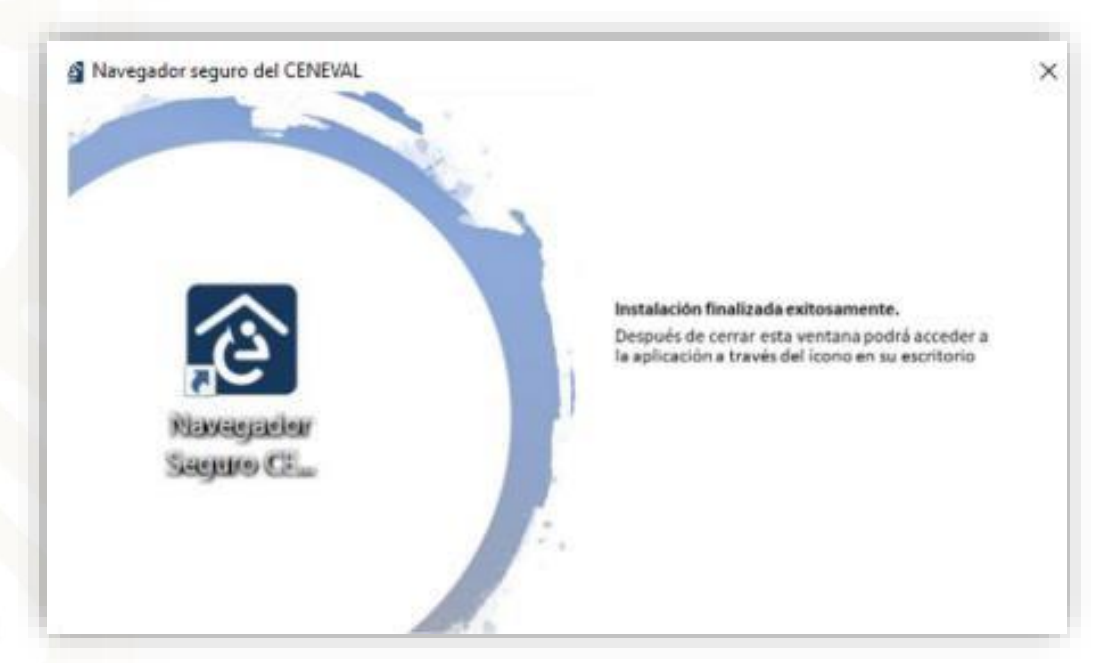

Si la computadora usa sistema operativo Windows, el participante deberá hacer clic derecho sobre el ícono del programa preparativo, seleccionar la opción Ejecutar como administrador y dar los permisos necesarios.

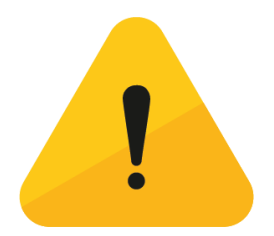

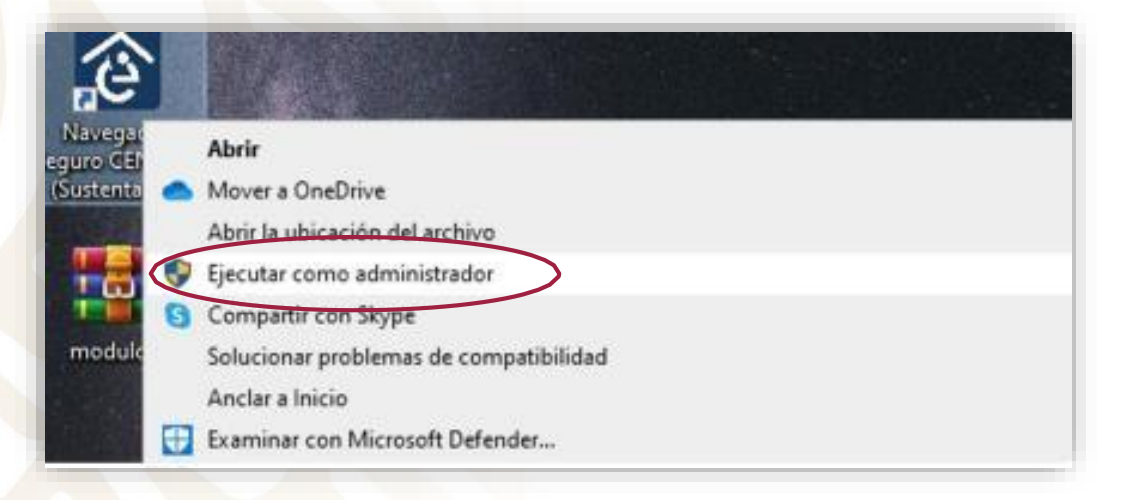

Con la finalidad de atender y prevenir cualquier problema durante la instalación y uso del programa, deberá realizar el proceso de verificación con suficiente anticipación.

La verificación del equipo de cómputo se puede realizar dentro de la aplicación del propio programa.

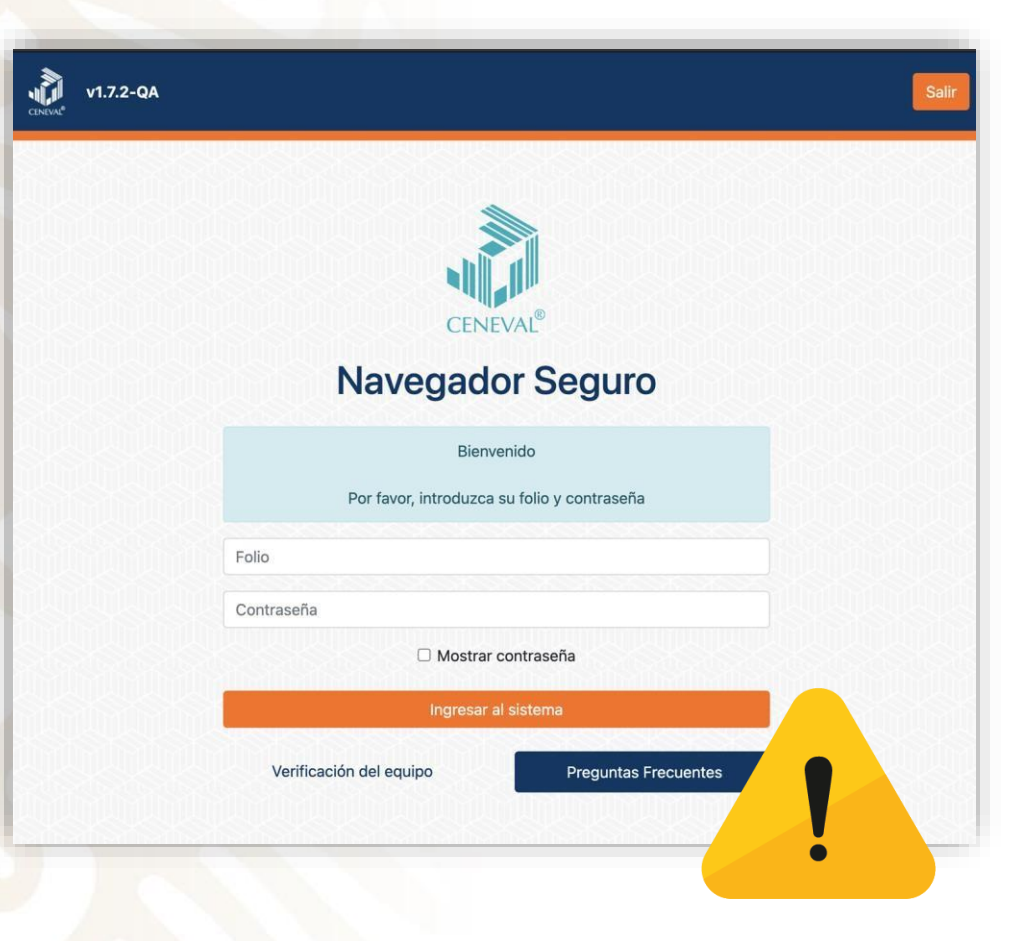

Ingresar al programa

#### **Preguntas frecuentes**

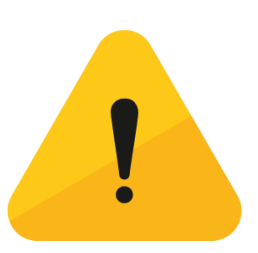

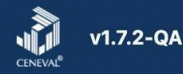

#### Salir

#### **Preguntas frecuentes**

Se muestra un mensaje de error al ingresar las credenciales

"Folio o contraseña incorrecto. Verifique estos datos e intente ingresar nuevamente"

Revise los datos de aplicación que fueron enviados a su cuenta de correo electrónico. Recuerda que el sistema es sensible al uso de mayúsculas y minúsculas. Es importante que no utilice la opción de copiar y pegar, debe realizar la transcripción de los datos tal y como fueron enviados a su correo electrónico.

"Aún no es tiempo para acceder al navegador."

"El tiempo para acceder al navegador llegó a su fin."

¿Qué debo hacer si no me llegó el correo electrónico con las datos de acceso al Navegador Seguro?

Circunstancias extraordinarias me impiden acceder al sistema en el horario programado.

Después de validar las características del equipo, no me permite continuar.

# Bienvenido al Programa

Por favor, introduzca su folio y contraseña Aún no es tiempo para acceder a su examen.

建氯化化合金 制统 化口口的地 法保持部代开办

11004477

.....

O Mostrar contraseña

| Mensaje que muestra<br>la plataforma                                                         | Motivo                                                    | Descripción                                                                                                    |
|----------------------------------------------------------------------------------------------|-----------------------------------------------------------|----------------------------------------------------------------------------------------------------|
| Folio o contraseña<br>incorrecto. Verifique<br>estos datos e intente<br>ingresar nuevamente. | Credenciales<br>incorrectas                               | El participante está ingresando<br>el folio o la contraseña de forma<br>incorrecta.                                                                                                    |
| Aún no es tiempo<br>para acceder a su<br>instrumento.                                        | Acceso<br>anticipado                                      | El participante está intentando<br>acceder antes de la fecha y hora<br>asignada.<br>El acceso al programa se<br>habilita 10 minutos antes de la<br>fecha y hora configurada para<br>su instrumento. |
| El tiempo para acceder<br>a su instrumento llegó<br>a su fin.                                | Acceso fuera de horario<br>(posterior a la<br>aplicación) | El participante intenta acceder a<br>una aplicación que fue<br>cancelada o que ha concluido.                                                                                                    |
| No se encontró<br>un acceso asociado<br>al folio ingresado.                                  | Participante sin horario<br>de aplicación asignado        | El participante cuenta con el<br>folio y contraseña cargados en<br>el programa; no obstante, aún<br>no se encuentra registrado a un<br>acceso a aplicación.                                         |

El Navegador Seguro del Ceneval es un *software* especializado que registra y videograba su actividad durante el tiempo que usted lo utiliza. Para ello es necesario que ponga en pausa o desactive el antivirus de su computadora antes de comenzar la sesión, al menos durante 12 horas. Una vez que termine la aplicación de su examen usted podrá reanudar o reactivar su antivirus.

En caso de que usted no pause o desactive su antivirus es probable que presente fallos o no se le permita avanzar en el proceso para poder acceder a su examen.

¿Está seguro de haber pausado o desactivado todos sus antivirus antes de haber abierto el Navegador Seguro del Ceneval?

Si la respuesta es sí, presione el botón "Si, estoy seguro".

Si la respuesta es no, o deshabilitó el antivirus después de haber iniciado el Navegador Seguro del Ceneval, presione el botón "No está pausado o desactivado". El Navegador se cerrará automáticamente para permitirle realizar la desactivación del antivirus. Asegúrese de haber desactivado todos los antivirus que tenga su equipo antes de ingresar nuevamente al Navegador Seguro Ceneval.

Sí, estoy seguro

No está pausado o desactivado

#### Confirmación de pausa del antivirus

#### Permisos

Para verificar el correcto funcionamiento del sistema debe otorgar permisos de acceso a su:

- Cámara
- Micrófono audio
- Ubicación
- Red

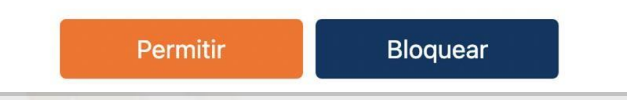

#### Otorgar permisos

#### Verifique las características de su equipo de cómputo

| eleccione el dispositivo de video<br>: | FaceTime HD Camera                          | \$ |
|----------------------------------------|---------------------------------------------|----|
| eleccione el dispositivo de audio      | Default - MacBook Pro Microphone (Built-in) | \$ |

| 🔞 Navegade | lor seguro del CENEVAL                                                           |                                |                                                                                                    |                        |            |           | - 0 X  |
|------------|----------------------------------------------------------------------------------|--------------------------------|----------------------------------------------------------------------------------------------------|------------------------|------------|-----------|--------|
| CENEVA     | v1.1.5-PROD                                                                      |                                |                                                                                                    |                        | <b>4</b> * | <u>**</u> | Cerrar |
|            |                                                                                  | Resultados o                   | le la verificación                                                                                                    |                        |            |           |        |
|            | Su equipo de cóm                                                                 | puto cumple con las especifica | ciones requeridas por el Navegado                                                                                                  | or Seguro del Ceneval. |            |           |        |
|            |                                                                                  | Ver detalle de resultados      | Continuar                                                                                                    |                        |            |           |        |
|            | Verificación de la                                                               | cámara                         | Verif                                                                                                    | icación del micrófono  |            |           |        |
|            | <ul><li>Resolución</li><li>Calidad</li></ul>                                     |                                | <ul><li>Captura</li><li>Nivel</li></ul>                                                                                            |                        |            |           |        |
|            | Verificación de la co                                                            | nectividad                     | Ver                                                                                                    | ificación del sistema  | 8948       | West      |        |
|            | <ul> <li>Ancho de banda de descarga</li> <li>Ancho de banda de subida</li> </ul> |                                | <ul> <li>Ubicación</li> <li>Memoria RAM</li> <li>Procesador</li> <li>Perifericos permitidos</li> <li>Software permitido</li> </ul> |                        |            |           |        |

Resultado de la verificación

#### Chatbot

La interfaz presentará un *chatbot* que orientará a los participantes en situaciones frecuentes en cada etapa del uso de la plataforma preparativa.

| v1.7.2-QA Omar David  | Zapién López (5001)                                             |                   |                                        |            | <b>≜</b> ×                            | <u>.</u> .                      |                 | Cerrar |
|-----------------------|-----------------------------------------------------------------|-------------------|----------------------------------------|------------|---------------------------------------|---------------------------------|-----------------|--------|
| Veri                  | fique las caracte                                               | erística          | s de su equipo c                       | de co      | ómp                                   | utc                             | )               |        |
|                       | Seleccione la cámara y el micrófon<br>realizar la verificación. | o de su equipo de | e cómputo y presione el botón "Iniciar | r prueba"  | para                                  |                                 |                 |        |
|                       | Seleccione el dispositivo de<br>video :                         | FaceTime HD (     | Camera                                 | 🔏 Ve       | erificar equip                        | 10                              |                 |        |
|                       | Seleccione el dispositivo de<br>audio :                         | Default - Micro   | ófono de MacBook Pro (Built-in)        | Verifica   | ación de e<br>La verifica<br>cámara m | equipo<br>ación de<br>e mues    | e la<br>tra un  |        |
|                       | Resi                                                            | ultados de        | la verificación                        |            | La verifica<br>micrófono<br>mensaje o | ación de<br>o me mu<br>de error | el<br>Jestra un |        |
|                       | Verificación de la cámara                                       |                   | Verificación d                         | ,          | La verifica                           | ación de                        | e software      |        |
| Resolución<br>Calidad |                                                                 |                   | Captura<br>Nivel                       | Favor o    | de escribi                            | r un me                         | nsaje           | 1      |
|                       | Verificación de la conectividad                                 |                   | Verificación                           | del sistem | na                                    |                                 |                 |        |

|   | Resultados de la verificación                                                                                                    |                                                                                                    |  |  |  |  |
|---|----------------------------------------------------------------------------------------------------|----------------------------------------------------------------------------------------------------|--|--|--|--|
|   | Resultado                                                                                                    | Acción que deberá ejecutar                                                                                                    |  |  |  |  |
| • | Exitoso: Su equipo de cómputo cumple<br>con las especi icaciones requeridas del<br>programa.                                                                            | Presione el botón "Continuar".                                                                                                    |  |  |  |  |
| 4 | Advertencia: Los resultados de la verifica- ción de las características de su equipo de cómputo no fueron óptimos, sin em- bargo, no le impedirá realizar la actividad. | Presione el botón "Continuar" (sin<br>embar- go, se sugiere realizar las<br>adecuaciones necesarias a la<br>computadora para mini- mizar riesgos). |  |  |  |  |
| 8 | Fallo: Su equipo de cómputo presenta<br>problemas con las especificaciones míni-<br>mas, estas deberán resolverse para reali-<br>zar la actividad.                      | Presione el botón "Ver detalle de resulta-<br>dos" y realice los ajuste necesarios en su<br>equipo.                                                |  |  |  |  |

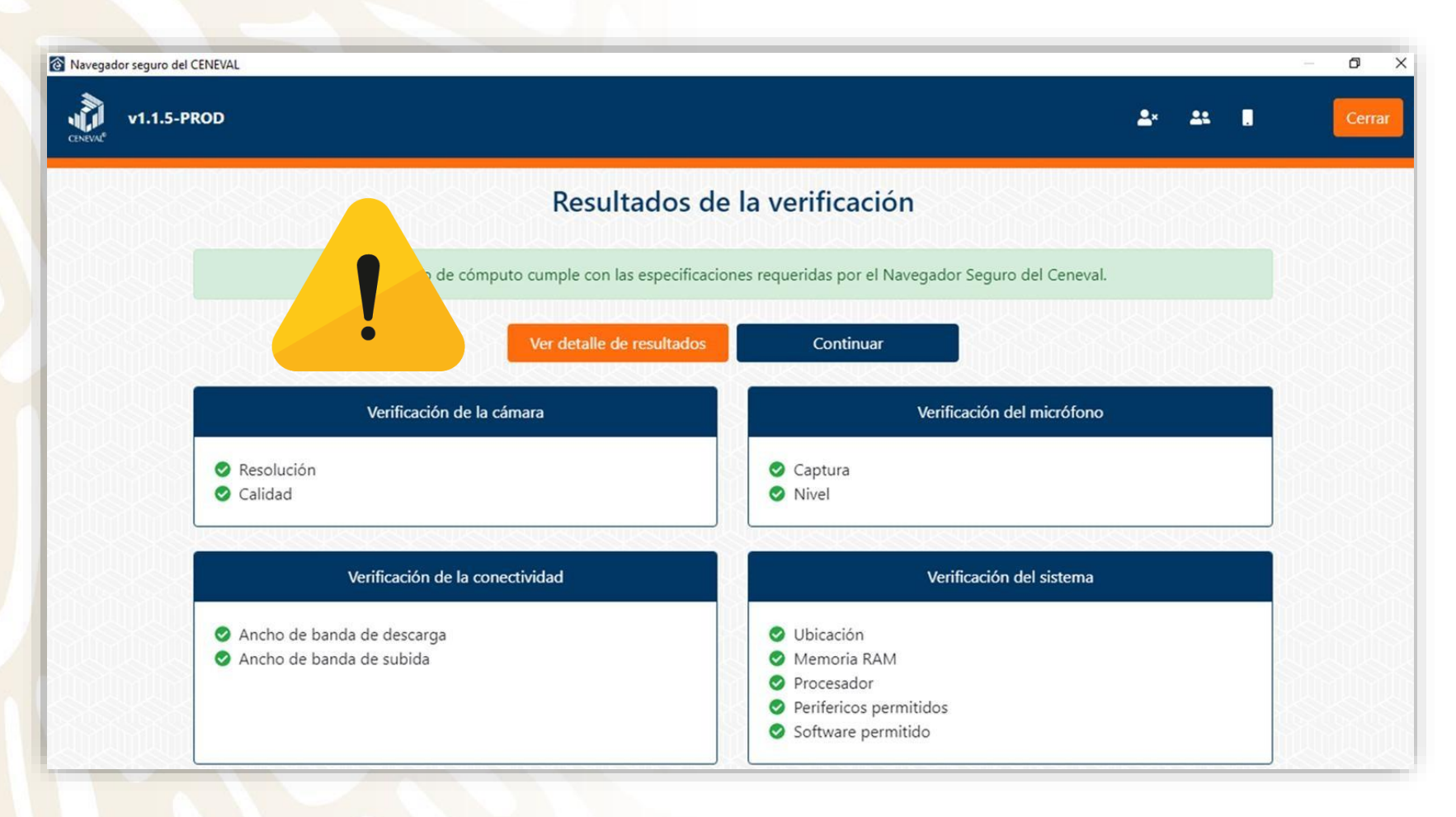

Resultado de la verificación

#### **Detalle de resultados**

#### 🔞 Navegador seguro del CENEVAL

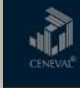

#### Detalle de los resultados de la verificación de las características del equipo

| Componente   | Prueba                     | Resultado   | Acción  |
|--------------|----------------------------|-------------|---------|
| Cámara       | Resolución                 | Éxito       | Ninguna |
| Cámara       | Calidad                    | Éxito       | Ninguna |
| Micrófono    | Captura                    | Éxito       | Ninguna |
| Micrófono    | Nivel                      | Éxito       | Ninguna |
| Conectividad | Ancho de banda de descarga | Éxito       | Ninguna |
| Conectividad | Ancho de banda de subida   | Éxito       | Ninguna |
| Sistema      | Ubicación                  | Éxito       | Ninguna |
| Sistema      | Memoria RAM                | Éxito       | Ninguna |
| Sistema      | Procesador                 | Advertencia | Ninguna |
|              |                            |             |         |

Descargar resultados

×

Cerrar

### Verificación del nivel de audio del micrófono

Parte del proceso de verificación del equipo de cómputo es la revisión de el audio del micrófono, por lo que el participante deberá grabar la lectura de la oración que se le presenta y reproducirlo para validar que nivel del audio.

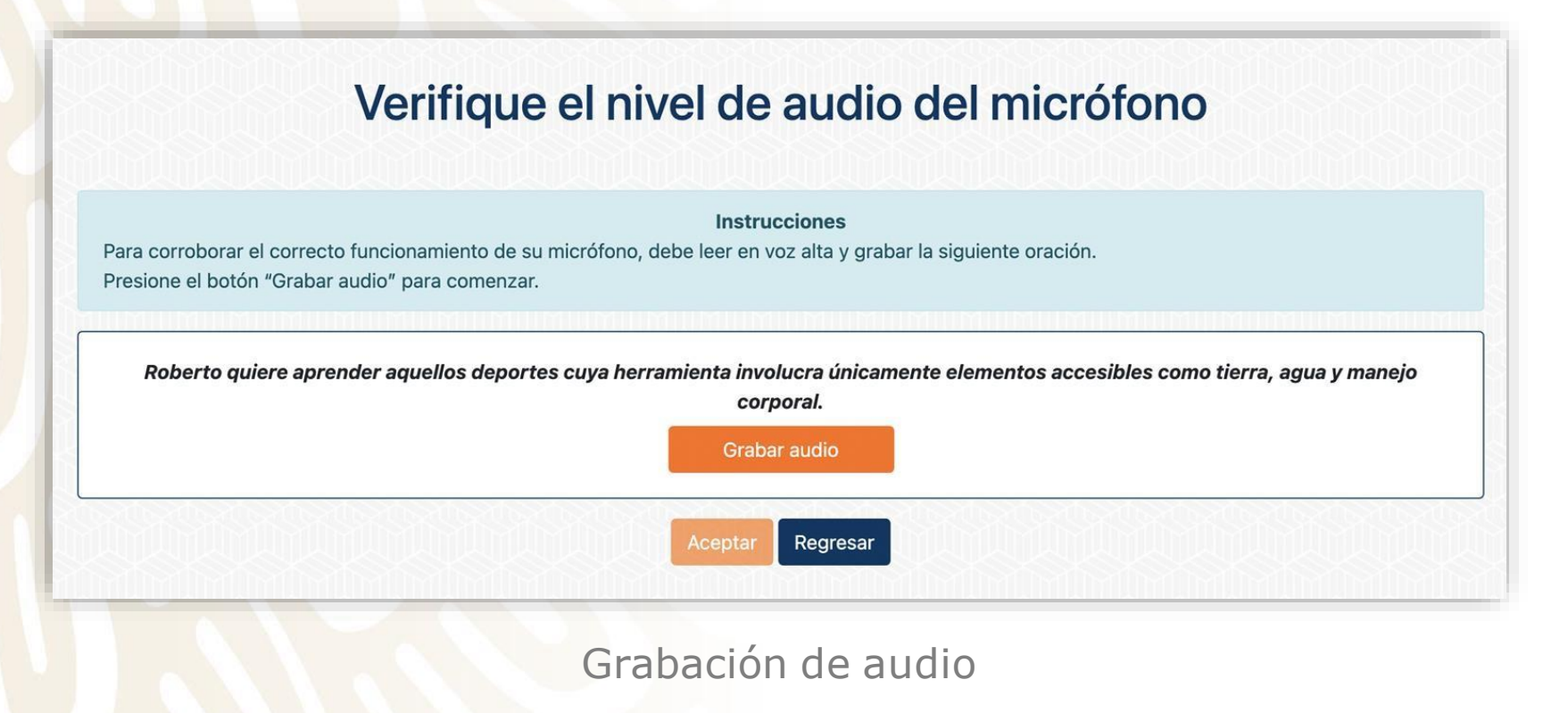

# Verificación del nivel de audio del micrófono

#### Verifique el nivel de audio del micrófono

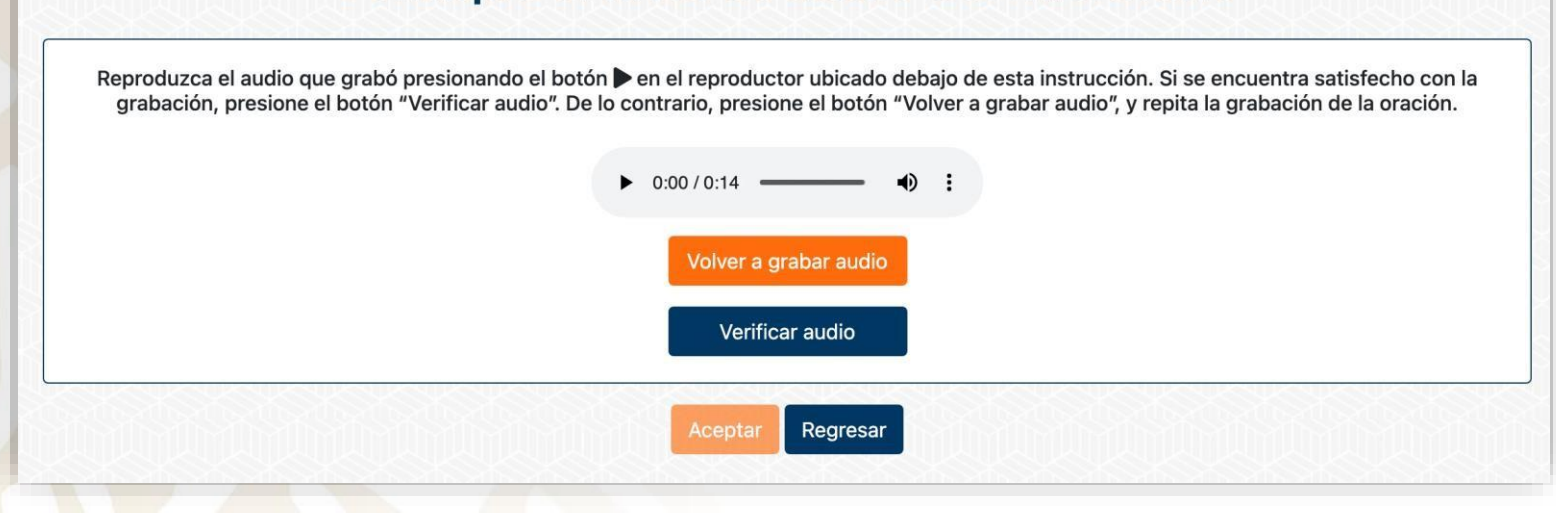

Revisión de la grabación

### Proceso de autenticación

#### Proceso de autenticación

Con el objeto de mantener los niveles de confiabilidad y confidencialidad, el participante deber realizar algunas acciones que garantizan la seguridad de la aplicación y validan su identidad.

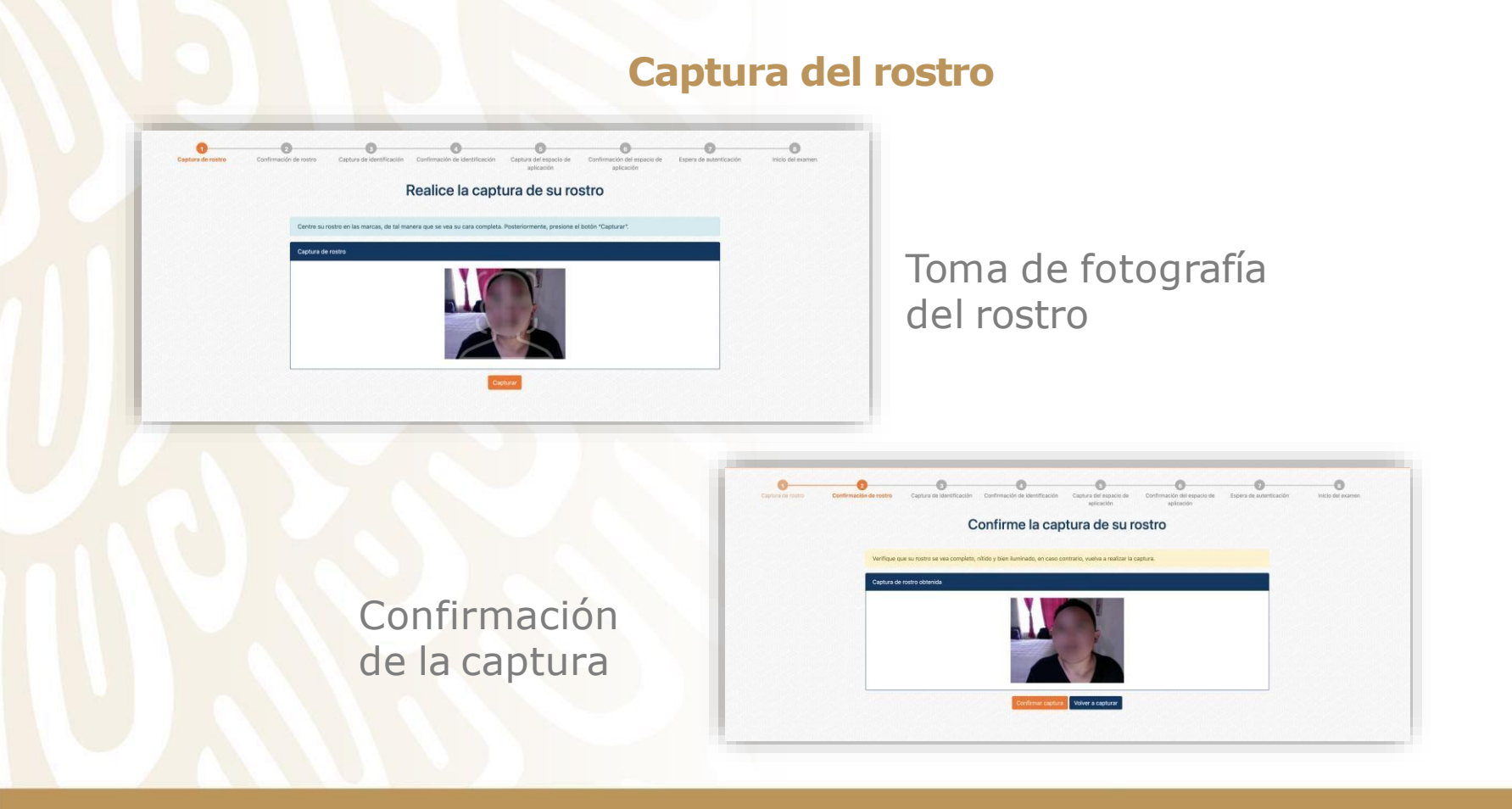

#### Captura de la identificación

| Validar edad<br>del participante                                                                                                | Realice la captura de su identificación         seccione la opción que corresponda a su edad actual.         Internación del sustentante         symemor de 18 años         Symemor de 18 años                                                  |
|----------------------------------------------------------------------------------------------------|----------------------------------------------------------------------------------------------------|
| 1 2 3 4<br>tura de rostro Confirmación de rostro Captura de<br>identificación Confirmación de<br>identificación Confirmación de | c       c       c       c         otura del espacio de Confirmación del aplicación espacio de aplicación autenticación       Espera de autenticación       Ingreso a la plataforma         aplicación acapturar       Selección       Selección |
| Seleccione el tipo de identificación con el que cuente; lea cuidadosament<br>Seleccionar tipo de identificación                 | opciones, pues en ello se basan las capturas que se le solicitarán.<br>de identificació i                                                                                                    |

#### Captura de la identificación

Tomas de fotografías frente y vuelta de identificación

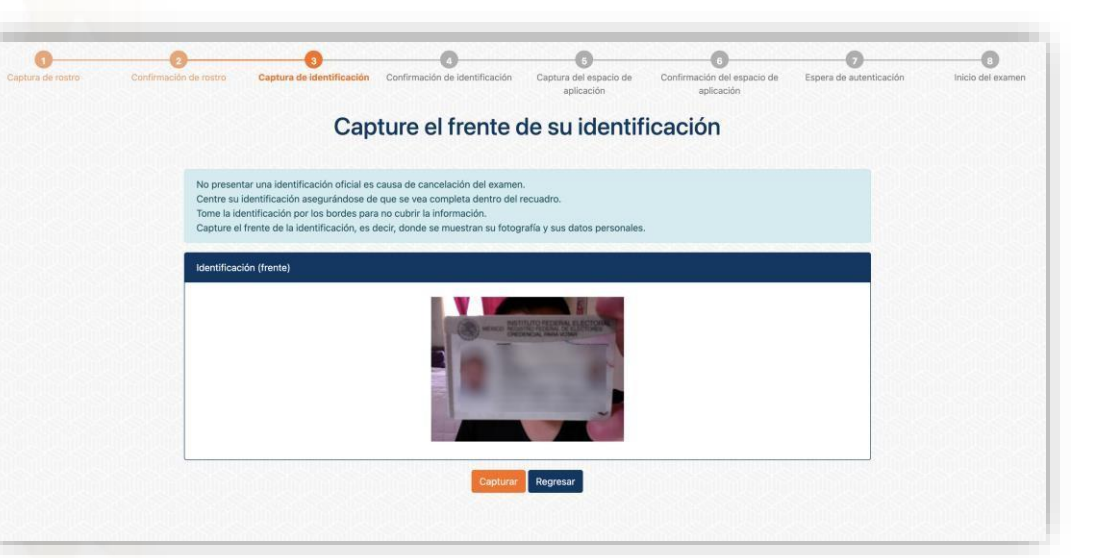

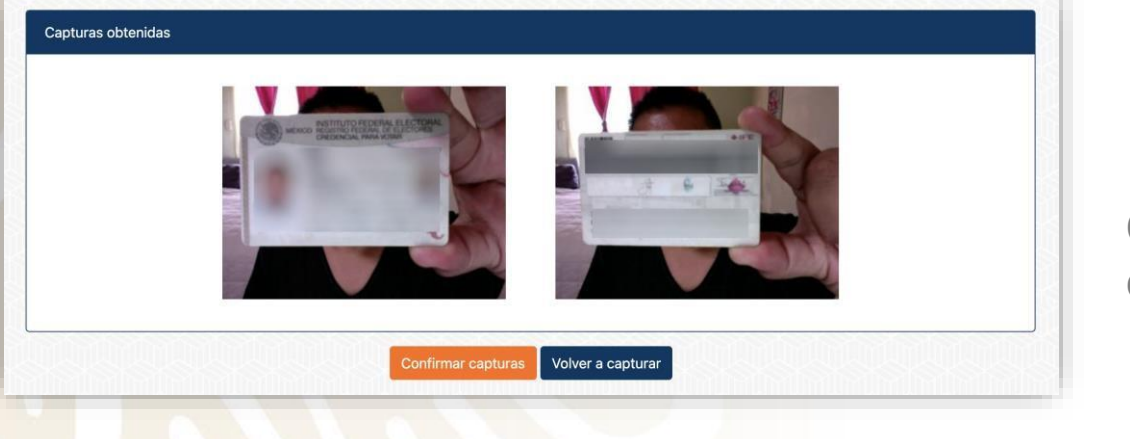

Confirmar capturas obtenidas

#### Grabación del espacio de aplicación

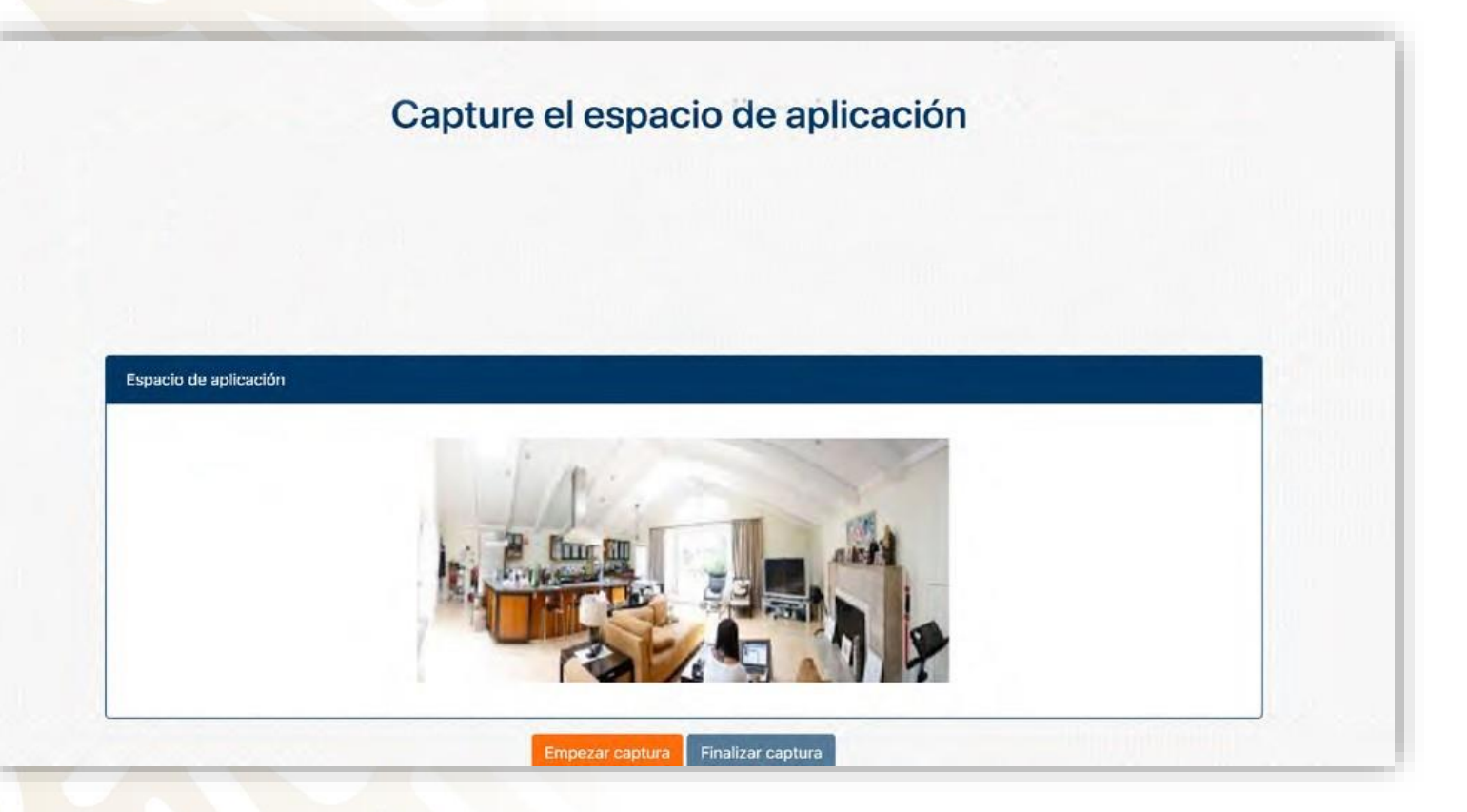

Capturar el espacio de aplicación

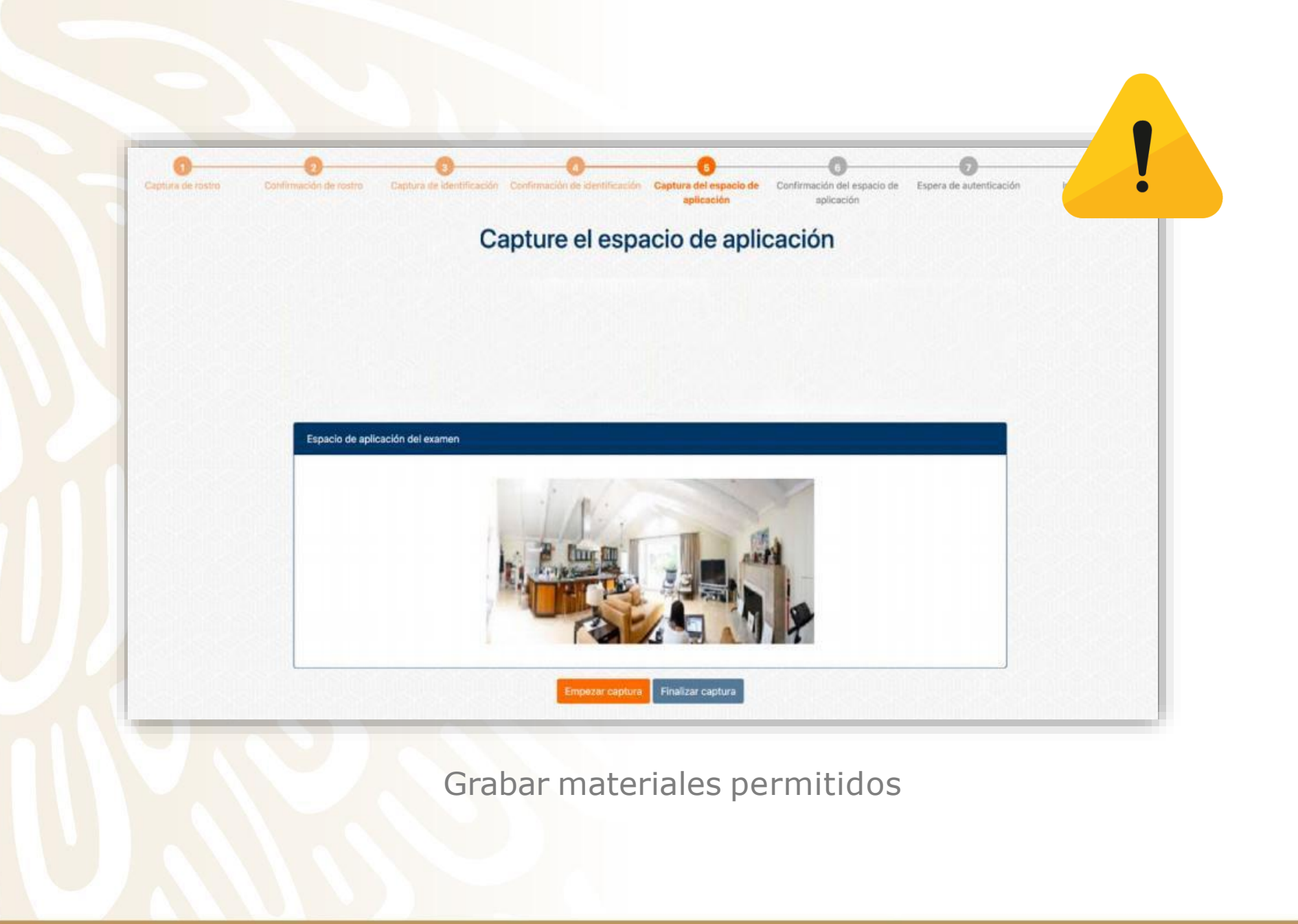

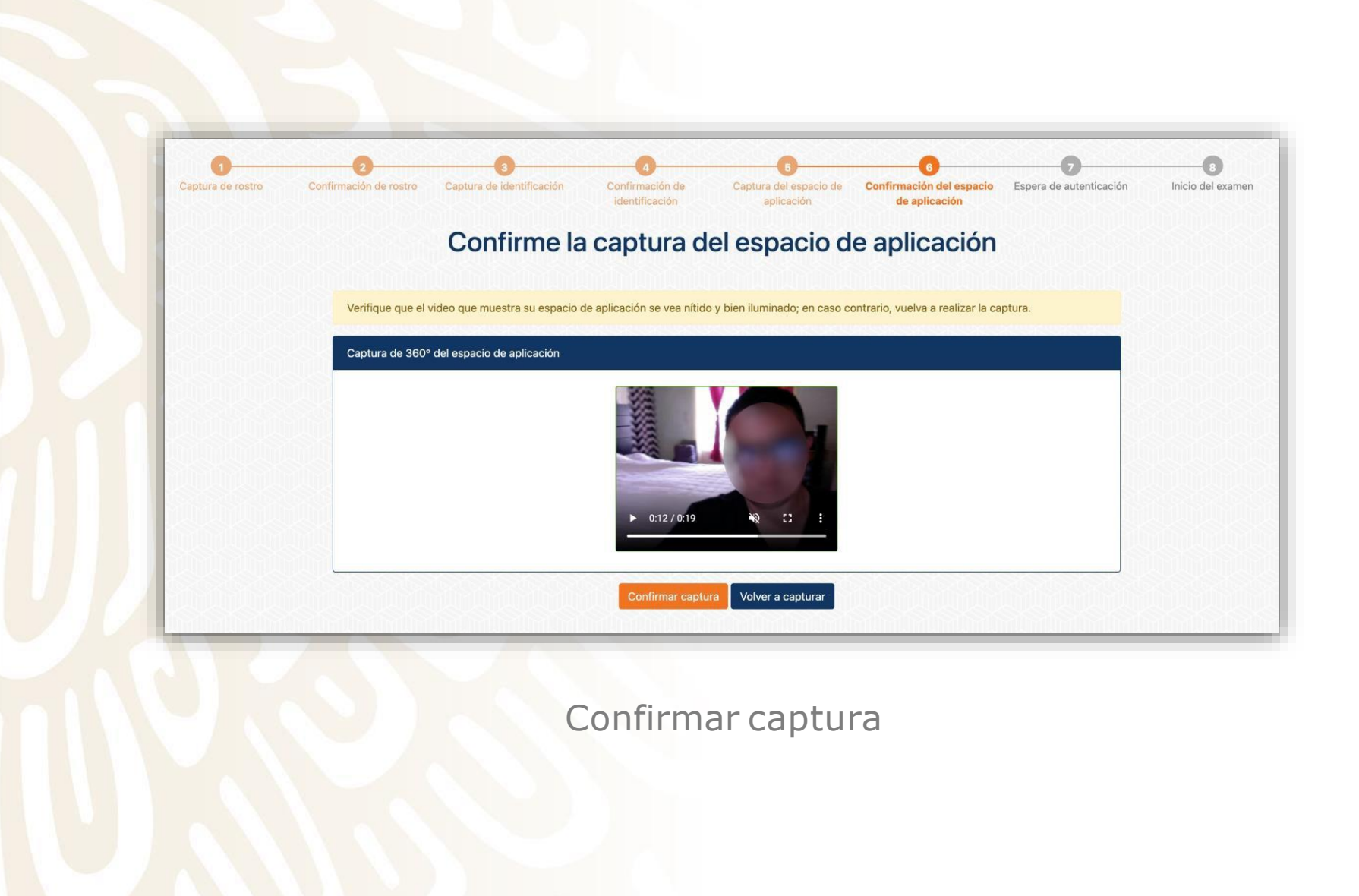

#### **Instrucciones especiales**

Posterior a realizar los procesos de seguridad y validación de la identidad, se presenta el ingreso a la aplicación.

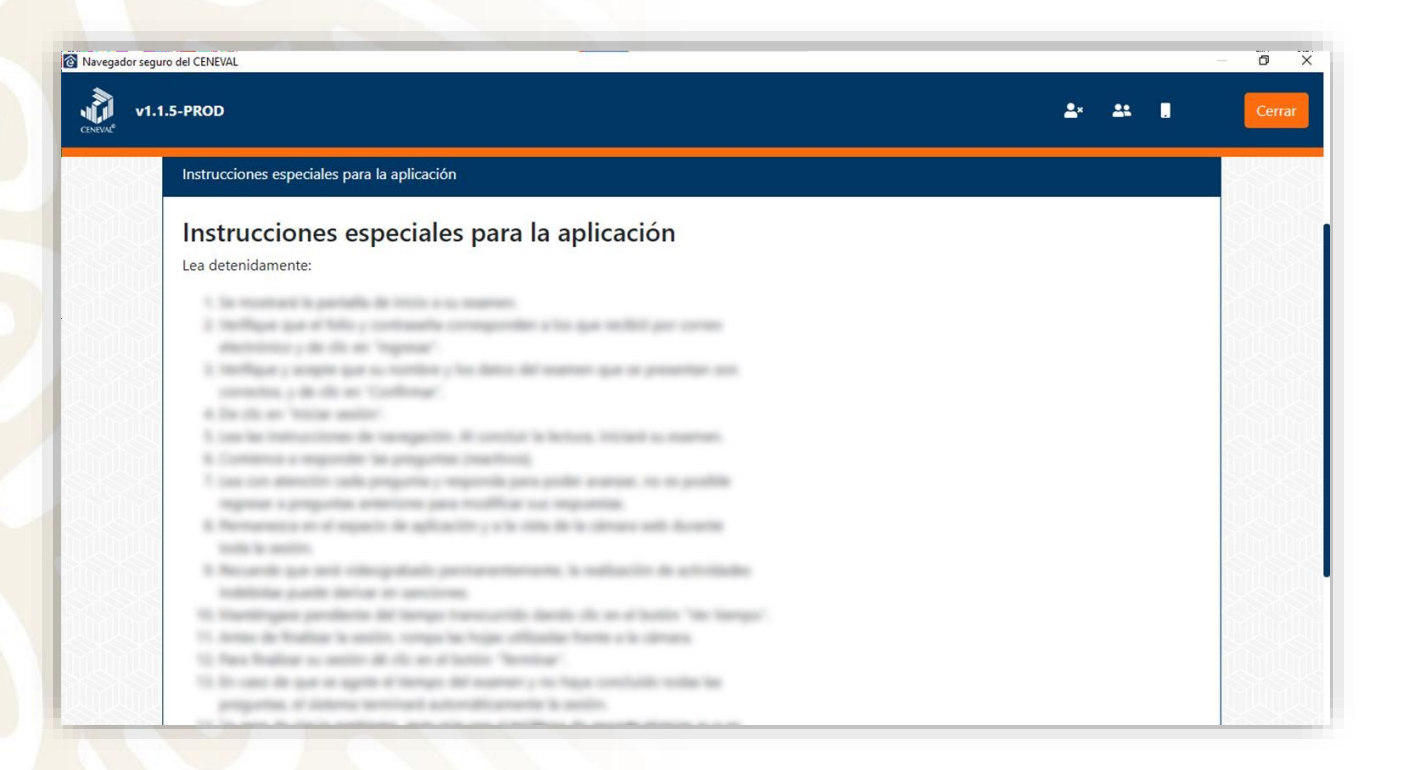

Instrucciones específicas del instrumento por aplicar

# Revisar datos prellenados

.

| CENEVAL A.C.                         |  |
|--------------------------------------|--|
| 5001                                 |  |
| Acepto que los datos son correctos O |  |

# **Uso del simulador**

#### **Uso del simulador**

El Ceneval ofrece el uso de un simulador cuya finalidad es que la persona participante se familiarice con el sistema y simule una experiencia de aplicación. El uso del simulador debe realizarse en el mismo equipo de cómputo y utilizando la misma conexión a internet que se ocupará para la aplicación del instrumento de apreciación.

#### Características

• Estará habilitado en las siguientes fechas:

| Proceso                                                                       | Periodo                      |
|-------------------------------------------------------------------------------|------------------------------|
| Promoción a funciones directivas o de<br>supervisión en educación básica      |                              |
| Promoción a funciones directivas o de supervisión en educación media superior | Del 9 al 19 de abril de 2022 |
| Promoción a horas adicionales en<br>educación básica                          |                              |
| Admisión en educación básica                                                  | Del 1 al 18 de mayo de 2022  |
| Admisión en educación media superior,                                         | Del 8 al 12 de mayo de 2022  |

- Podrá responderlo una sola vez por día, dentro del periodo indicado para usar el simulador.
- Podrá realizar el proceso de identificación (toma de fotografía, captura de identificación, grabación del espacio de aplicación) tantas veces como considere necesario.
- Cuenta con menos de 20 preguntas, las cuales no están relacionadas con el instrumento de apreciación real.
- Su duración es breve y no arroja resultados.
- No tiene ningún valor en el resultado del instrumento que presentará.
- No muestra material de apoyo.

#### Aplicación del instrumento de apreciación

#### Aplicación del instrumento de apreciación

La aplicación debe hacerse en la fechas establecidas en los Acuerdos publicados el pasado 17 de diciembre. Debe realizarse en el mismo equipo de cómputo en el que se hizo la simulación, para disminuir el riesgo de contratiempos.

#### **Recomendaciones para los participantes**

- No hay materiales permitidos.
- Ingresar con 15 minutos de anticipación para realizar todos los pasos de verificación del equipo, autenticación y seguridad que solicita el programa.
- Tener a la mano los datos de ingreso al instrumento.
- Verificar que el espacio de trabajo siga las indicaciones que se presentan en la guía.

# 🛃 🏭 🔝 🛪 258 s 🛛 🔿

Ausencia del participante del espacio de aplicación

Cerrar

- Personas adicionales en el espacio de aplicación
  - Uso de dispositivo electrónico

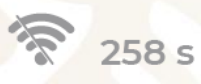

X

Computadora sin acceso a internet y tiempo que ha transcurrido sin conexión

Recargar la página

# **Comprobante de conclusión**

#### **Comprobante de conclusión**

Al finalizar la aplicación del instrumento de apreciación, se generará un comprobante digital que podrá descargar desde la interfaz. El comprobante también será enviado al participante al mismo correo electrónico en el que recibió sus datos de acceso en las siguientes 24 horas después de la aplicación del instrumento de apreciación.

En caso de no encontrarlo, deberá revisar en su carpeta de correo no deseado (spam).

| EDUCACIÓN<br>ECENTARIA DE EDUCACIÓN PÚBLICA | USICAMM<br>UNIDAD DEL SISTEMA PARA LA CARBERA<br>DE LAS MACENSIS | (Logo CENEVAL) |
|---------------------------------------------|------------------------------------------------------------------|----------------|
| Compr<br>No<br>Ti                           | obante de conclus<br>ombre del proceso<br>po de valoración       | ión            |
| Datos de la persona p                       | participante:                                                    |                |
| CURP:                                       |                                                                  |                |
| Nombre(s):                                  |                                                                  |                |
| Primer apellido:                            |                                                                  |                |
| Segundo apellido:                           |                                                                  |                |
| Proceso:                                    |                                                                  |                |

#### Plataforma de incidencias

# Plataforma de incidencia

Para aquellos participantes que no logren ingresar a la aplicación del instrumento de apreciación o que presentaron algún problema durante la aplicación, estará disponible una plataforma específica para registrar sus incidencias en el siguiente en el sitio: http://proyecto-venus.uscmm.gob.mx:8080/venus/

La plataforma de incidencias, únicamente estará disponible para la aplicación, el horario de funcionamiento será de 15 horas continuas a partir de la hora de conclusión del turno de la aplicación.

Las incidencias que podrán ser registradas en la plataforma son:

- Falla de internet
- Falla de energía eléctrica
- Desastre natural
- Impedimento médico de:
  - La persona participante
  - Familiares o dependientes del participante

# **Consideraciones adicionales**

#### Consideraciones

Hay causas ajenas que pueden obstaculizar la instalación del programa y su aplicación. Algunas de ellas son las siguientes:

- El participante no cuenta con permisos de administrador o no cuenta con la contraseña de administrador del equipo de cómputo que utilizará
- El participante tiene otro sistema operativo instalado a los soportados.
- Hay fallas en el suministro de luz.
- Hay intermitencia en el servicio de su proveedor de internet.

# **Circunstancias frecuentes sobre el comportamiento de los participantes**

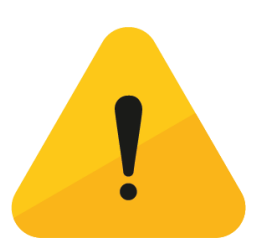

- No leen a detalle la Guía para la aplicación.
- Hacen la simulación en una computadora y la aplicación del instrumento de apreciación en otra.
- Solicitan cambiar la hora y día de aplicación.
- No reportan las fallas en el momento que ocurren.

#### **Participantes con discapacidad**

Recuerde que en esta modalidad toda la sesión es videograbada, por lo que únicamente los participantes que se encuentren señalados en la base de datos con alguna consideración particular referente a limitación visual severa o ceguera; o bien, alguna dificultad motriz se les permitirá la presencia de otra persona frente a la cámara y se les brindará una hora adicional.

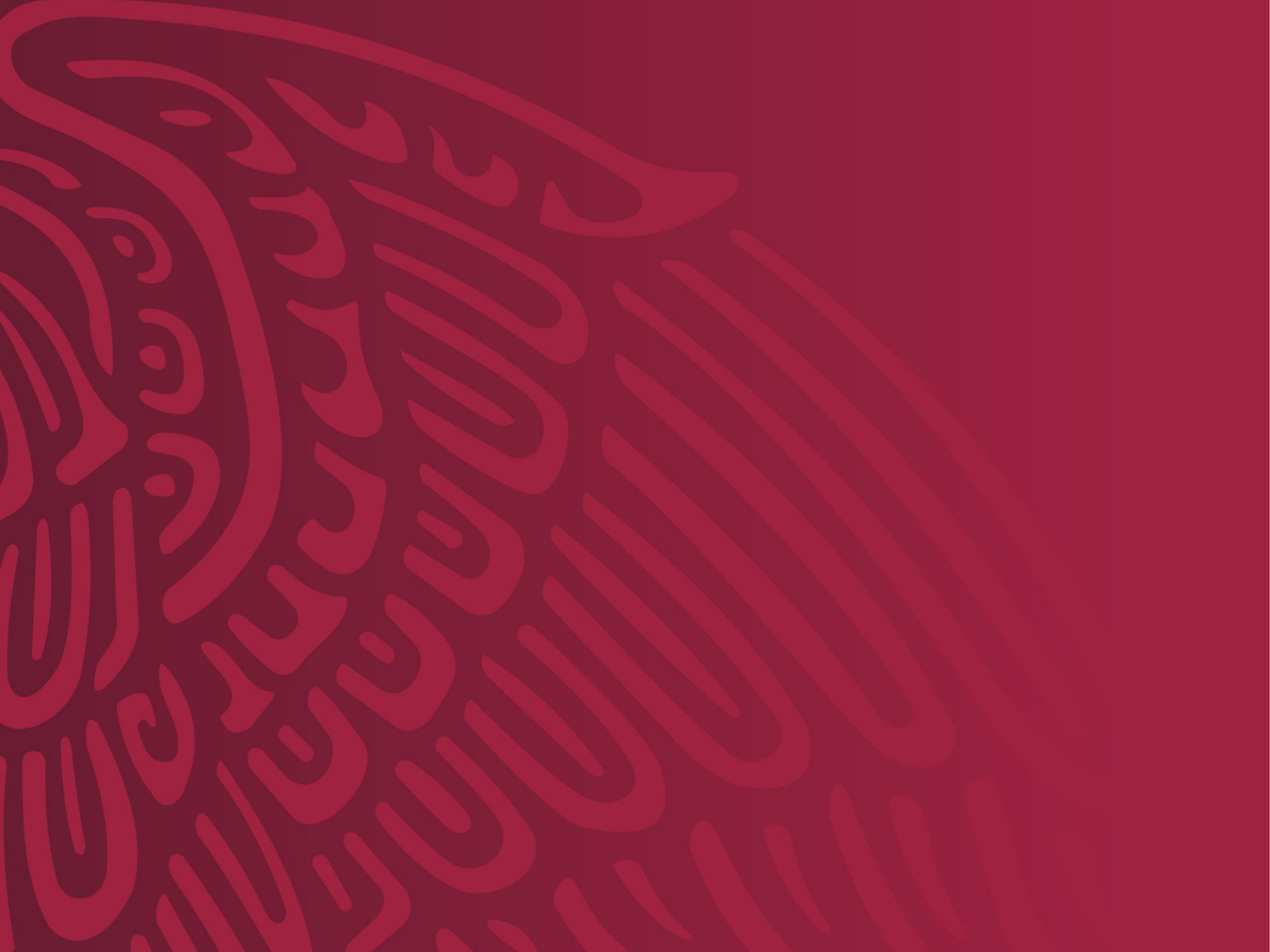